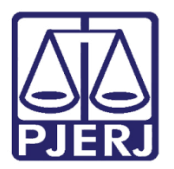

Dica de Sistema

## Mandado de Internação – Ordenar, Cumprir e Revogar

PROJUDI / BNMP 2.0 – Funcionários VEP

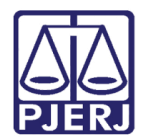

## SUMÁRIO

| 1. | Introdução                                       | . 3 |
|----|--------------------------------------------------|-----|
| 2. | Ordenar Cumprimento de Internação                | . 4 |
| 3. | Cumprimento do Mandado de Internação             | . 6 |
| 4. | Revogação/ Recolhimento do Mandado de Internação | . 8 |
| 5. | Histórico de Versões                             | 11  |

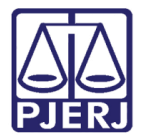

# Mandado de Internação – Ordenar, Cumprir e Revogar

## 1. Introdução

Com a criação do Banco Nacional de Monitoramento de Prisão (BNMP 2.0) pelo CNJ, o sistema PROJUDI foi alterado para atender aos novos requisitos exigidos.

Portanto, a partir do dia 29/05/2018 teremos algumas alterações na forma como o mandado de internação será ordenado, cumprido e revogado, conforme serão mostradas neste documento.

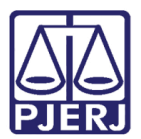

### 2. Ordenar Cumprimento de Internação

Entre no processo onde será ordenado o Mandado de Internação e acesse a aba **Movimentações**, depois clique em cima da movimentação referente ao procedimento que está realizando, caso não tenho uma específica, clique em qualquer movimentação.

| Levério: Apolista Judiciónia) Atuanão: Vara da Evacuçãos Panais - Castório da Péru Prazo a Castório da Livramento Condicional Data: 15/02/2017 10:35 Evoira am: 60 min                                                                                                    |                                                                                                    |                            |        |
|----------------------------------------------------------------------------------------------------|----------------------------------------------------------------------------------------------------|----------------------------|--------|
|                                                                                                    | Q RG Q Proce                                                                                                    | asso 🦯 Histórico           | X Sair |
| Execução .2013.8.19.0001 🏠 - (1505 dia(s) em tramitação)                                                                                                    |                                                                                                    |                            |        |
| Sentenciado: JRIVA                                                                                                    |                                                                                                    |                            |        |
| Classe Processual: 386 - Execução da Pena                                                                                                    |                                                                                                    |                            |        |
| Assunto Principal: 7791 - Pena Privativa de Liberdade                                                                                                    |                                                                                                    |                            |        |
| Nível de Sigilo: "& Público ()                                                                                                    |                                                                                                    |                            |        |
| Audiência: "# Agender                                                                                                    |                                                                                                    |                            |        |
| Situação: 🔒                                                                                                    |                                                                                                    |                            |        |
| Pendências                                                                                                    |                                                                                                    |                            |        |
| Incidentes de Oficion: « Instaurar Incidente de Oficio (Término de Rena) expirado em 12/05/2016                                                                                                    |                                                                                                    |                            |        |
| Ancadres de Charles () e las cara incluente de Charle (reminio de Pena) expirado em 12/03/2010                                                                                                    |                                                                                                    |                            |        |
| Conclusao: Aguardando assinatura do Juiz                                                                                                    |                                                                                                    |                            |        |
|                                                                                                    |                                                                                                    |                            |        |
| Lembrete Ativo                                                                                                    |                                                                                                    |                            |        |
| Lembrete: 🥒 em LC - Término, ativado em 16/04/2016, criado por MONICA .                                                                                                    |                                                                                                    | I Desativar                |        |
| Lembrete: 🖉 em LC - Término, ativado em 16/04/2016, criado por MONICA.                                                                                                    |                                                                                                    | √ Desativar                |        |
| Lembrete: "/ em LC - Término, ativado em 15/04/2016, criado por MONICA.<br>Pedido Incidental Juntar Documento                                                                                                    | Peticionar Navegar                                                                                                    | √ Desativar                |        |
| Lembrete: "P em LC - Término, ativado em 15/04/2016, criado por MONICA.<br>Pedido Jocidental Durtar Documento<br>Dades da Execução Partes Maximum Rações Processos Criminais (1) Eventos (1) Tacidentes Concelidos (3) Tacidentes Não Concelidos (3) Tacidentes Não Concelidos (3) Tacid | Peticionar Navegar<br>entes Pendentes (0)                                                                                                    | √ Desativar                |        |
| Lembrete: " <sup>2</sup> en LC - Término, alivado en 15/04/2016, criado por MONICA.<br>Pedido Jocidental Juntar Documento<br>Dades da Execução Partes Movimentos de: Magistrado Servidor Advogado Promotor Procurador Outros Aduáncia<br>Ocultar Novimentos: Inválidos Servidor Advogado                                                                                                    | Pelicionar Navegar                                                                                                    | ,∲ Desativar               |        |
| Lembrete: A en LC - Término, ativado em 15/04/2016, criado por MONICA.<br>Pedido Incidental Duntar Documento<br>Dados da Execução Partes Hovimentos de: Magistrado Servidor Advogado Promotor Procurador Outros Aduánces<br>Cultar Hovimentos: Inválidos Servidor Advogado Promotor Procurador Outros Aduánces<br>Seeq. Data V Evento                                                                                                    | Peticionar Navegar<br>entes Pendentes (0)<br>Hovimentado Po                                                                                         | v Desativar                |        |
| Lembrete: "A en LC - Término, alivado en 15/04/2016, criado por MONICA.<br>Pedido Jocidental Duntar Documento<br>Dades da Execução Partes Movimentos de: Magistrado Servidor Advogado Promotor Procurador Outros Aduánca<br>Ocultar Hovimentos: Inválidos Servidor Advogado Promotor Procurador Outros Aduánca<br>Seg. Data V Conclusos PARA DECISÃO<br>Reaponsávei: Rafael                                                                                                    | Peticionar Navegar<br>entes Pendentes (0)<br>Hovimentado Po<br>MONICA.<br>Analsta Jaciásiro                                                         | √ Desativar<br>Voltar      |        |
| Lembrete: _& en LC - Término, alivado em 15/04/2016, criado por MONICA.<br>Pedido Jocidental Dutar Documento  Dades da Execução Partes Novimentos de:   Nagistrado Servidor Advogado Promotor Procurador Outros Addência  Seq. Data Cultar Hovimentos:   Tiviálidos Sem Arguivo Advogado Promotor Procurador Outros Addência  Seq. Data Cultar Hovimentos:   Tiviálidos Sem Arguivo Advogado Promotor Procurador Outros Addência  Seq. Data Cultar Hovimentos:   Tiviálidos Sem Arguivo Advogado Promotor Procurador Outros Addência  Cultar Hovimentos:   Tiviálidos Sem Arguivo Addencia  Seq. Data Cultar Hovimentos:   Tiviálidos Sem Arguivo Addencia  Cultar Hovimentos:   Tiviálidos Sem Arguivo Addencia  Cultar Hovimentos:   Tiviálidos Sem Arguivo Addencia  Cultar Hovimentos:   Tiviálidos Sem Arguivo Addencia  Cultar Hovimentos:   Tiviálidos Sem Arguivo Addencia  Cultar Hovimentos:   Tiviálidos Sem Arguivo Addencia  Cultar Hovimentos:   Tiviálidos Sem Arguivo Addencia  Cultar Hovimentos:   Tiviálidos Sem Arguivo Addencia  Cultar Hovimentos:   Tiviálidos Sem Arguivo Addencia  Cultar Hovimentos:   Tiviálidos Sem Arguivo Addencia  Cultar Hovimentos:   Tiviálidos Sem Arguivo Addencia  Cultar Hovimentos:   Tiviálidos Sem Arguivo Addencia                                                                                                    | Peticionar Navegar<br>entes Pendentes (0)<br>Hovimentado Po<br>MONICA.<br>Analista Jaclásho<br>SISTEMA PROJUDI                                      | √ Desativar<br>Voltar<br>r |        |
| Lembrete: A en LC - Término, alivado em 15/04/2016, criado por MONICA.<br>Pedido Jocidental Dutar Documento<br>Dades da Execução Partes. Magistrado Processos Criminais (1) Eventos (1) Incidentes Cencedidos (3) Incidentes Não-Cencedidos (6) Incidentes Não-Cencedidos (6) Incidentes Não-Cencedidos (7) Incidentes Não-Cencedidos (7) Incide     | Peticionar Navegar<br>entes Pendentes (0)<br>Hovimentado Po<br>MONICA.<br>Analista Jacidisário<br>SISTEMA PROJUDI<br>DANIELE<br>Promotor de Justiça | _o^ Desativar              |        |

Figura 1 – Aba Movimentações.

Na tela de **Movimentação – Processo**, clique no botão **Movimentar a Partir Desta Movimentação**, para iniciar a ordenação do mandado de internação.

| nício Processos Intimaçi | ões Decurso de Prazo Ar | nálise de Juntadas Audiências Cumprimentos | Minutas Relatórios/Estatísticas Cadastro Outros |                                              |                          |      |             |                 |        |
|--------------------------|-------------------------|--------------------------------------------|-------------------------------------------------|----------------------------------------------|--------------------------|------|-------------|-----------------|--------|
| :: Usuário:              | Analista Judiciá        | ria) Atuação: Vara de Execuções Penais     | - Cartório de Réu Preso e Cartório de Livrament | to Condicional Data: 16/02/2017 10:35 Expire | a em: 60 min             | Q RG | Q Processo  | 🦨 Histórico     | X Sair |
|                          | ~ _                     |                                            |                                                 |                                              |                          |      |             |                 |        |
| Movimentaç               | çao - Processo          | 2013.8.19.0                                | 001 ☆                                           |                                              | _                        |      |             |                 |        |
| Data:                    | 09/02/2017 15:18        | Movimentado Por: MONICA                    | (Analista Judiciário)                           |                                              |                          |      |             |                 |        |
| Movimentação:            | CONCLUSOS PARA DE       | CISÃO                                      |                                                 |                                              |                          |      |             |                 |        |
|                          | Responsável: Rafael I   |                                            |                                                 |                                              |                          |      |             |                 |        |
|                          |                         |                                            |                                                 |                                              |                          |      |             |                 |        |
| Documentos:              |                         | Descrição                                  |                                                 | Assinado Por                                 | Arquivo                  |      |             | Nível de Sigilo | D I    |
|                          | Nenhum registro er      | ncontrado                                  |                                                 |                                              |                          |      |             |                 |        |
|                          |                         |                                            |                                                 |                                              |                          |      | Adicionar D | ocumento        |        |
|                          |                         |                                            |                                                 | Movimentar a Partir Desta Movimentaçã        | o Invalidar Movimentação |      | V           | oltar           |        |
|                          |                         |                                            |                                                 |                                              |                          |      |             |                 |        |

Figura 2 – Botão Movimentar a Partir Desta Movimentação.

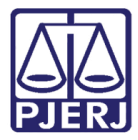

#### No menu Ações, clique em Ordenar Cumprimentos.

| Início Processos Intimações Decurso de Prazo Análi                                                                                                    | se de Juntadas Audiências Cumprimentos Minuta                                                                                               | s Relatórios/Estatísticas Cadastro Outros      |                                                   |                                   |     |
|----------------------------------------------------------------------------------------------------|----------------------------------------------------------------------------------------------------|------------------------------------------------|---------------------------------------------------|-----------------------------------|-----|
| :: Usuário: Analista Judiciária                                                                                                    | ) Atuação: Vara de Execuções Penais - Cart                                                                                                  | ório de Réu Preso e Cartório de Livramento Con | dicional Data: 16/02/2017 10:36 Expira em: 60 min | Q RG Q Processo _ℓ Histórico X Sa | air |
| Movimentar Processo                                                                                                    | .2013.8.19.0001 🏠                                                                                                    |                                                |                                                   |                                   |     |
| Data: 09/02/2017 15:18<br>Movimentação: CONCLUSOS PARA DEC:<br>Responsável: Rafael<br>Incidentes: « <sup>J</sup> Visulizar/Gerenciar<br>Petição « <sup>J</sup> Atualizar<br>Ações<br>« <sup>J</sup> Intimar Partes<br>« <sup>J</sup> Intimar Partes<br>« <sup>J</sup> Cidar Partes<br>« <sup>J</sup> Cidar Partes<br>« <sup>J</sup> Ordenar Cumprimentos<br>« <sup>J</sup> Ordenar Carta "precedôra Eletrônica | Incidentes (clique para abrir em outra aba) Pendências Incidentes de Ofício: Instaurar In Conclusão: Aguardando as Conclusão: Aguardando as | Movimentado Por: MONICA.                       | (Analista Judiciário)<br>m 12/05/2016             | Voltar para o Processo            | ]   |
| <ul> <li>√<sup>P</sup> Enviar Concluso (*)</li> <li>√<sup>P</sup> Realizar Remessa (*)</li> <li>√<sup>P</sup> Autos ao Tribunal de Justiça</li> <li>(Envio-Não-Eletrônico)</li> </ul>                                                                                                    | Data<br>Nenhum registro encontrado                                                                                                    |                                                | Evento                                            |                                   |     |

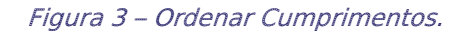

Na tela de **Ordenar Cumprimentos**, no campo **Tipo de Cumprimento** escolha a opção "CUMPRIMENTO DE INTERNAÇÃO", preencha todos os campos que tem a obrigatoriedade indicada com \*, e os opcionais que achar necessário. Após clique em **Ordenar**.

|                                   | 🗖 Maximizar 🗙 Fechar                                                                                                    |
|-----------------------------------|----------------------------------------------------------------------------------------------------|
|                                   |                                                                                                    |
|                                   |                                                                                                    |
| * Informações obrigatórias        |                                                                                                    |
| 012                               |                                                                                                    |
| CUMPRIMENTO DE INTERNAÇÃO         |                                                                                                    |
| ⊚ Sim ─ Não                       |                                                                                                    |
| MARCELA                           |                                                                                                    |
| 🔄 (Ator) Estado do Rio de Janeiro |                                                                                                    |
| 📝 (Réu) Maria                     |                                                                                                    |
| Sim Não                           |                                                                                                    |
| Selecione uma opção 👻             |                                                                                                    |
| Sim 💿 Não                         |                                                                                                    |
|                                   |                                                                                                    |
| Ordenar                           | Cancelar                                                                                                    |
|                                   |                                                                                                    |
|                                   | <ul> <li>Informações obrigatórias</li> <li>012</li> <li>CUMPRIMENTO DE INTERNAÇÃO</li> <li>Sim Nao</li> <li>MARCELA</li> <li>(Ator) Estado do Rio de Janeiro</li> <li>(Réu) Maria</li> <li>Sim Não</li> <li>Selecione uma opção •</li> <li>Sim Não</li> </ul> |

Figura 4 – Tela Ordenar Cumprimentos.

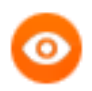

OBSERVAÇÃO: Somente será possível selecionar no campo Espécie de Internação a opção "Recaptura", caso já exista um mandado de internação cumprido dentro da validade.

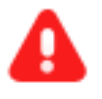

**ATENÇÃO:** A expedição do mandado de internação será realizada da mesma forma que já era feita anteriormente.

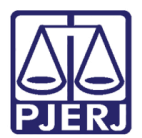

### 3. Cumprimento do Mandado de Internação

Quando a VEP receber a informação pelo órgão responsável de que o mandado foi cumprido, deverá lançar no sistema a informação de cumprimento, também a partir da tela **Ordenar Cumprimentos**.

No menu Ações, clique em Ordenar Cumprimentos.

| lovimentar Processo                | 2019 9 10 0001 스                            |                                    |                                          | -                         |    | 、    |                |
|------------------------------------|---------------------------------------------|------------------------------------|------------------------------------------|---------------------------|----|------|----------------|
| iovimental Processo                | 2018.8.19.0001                              |                                    |                                          | _                         |    |      |                |
| Data: 18/05/2018 14:22             |                                             | Movimentado Por: marcela           | (Analista Judiciário)                    |                           |    |      |                |
| 1ovimentação: JUNTADA DE PETIÇÃO I | DE AGRAVO DE INSTRUMENTO                    |                                    |                                          |                           |    |      |                |
| Documentos:                        | Descrição                                   |                                    | Assinado Por                             | Arquiv                    | /0 |      | Nível de S     |
| Antecedentes                       |                                             | MARCELA                            |                                          | 🦨 Wallace Residencia.pdf  |    |      | O Público      |
| Incidentes: 🖉 Visualizar/Gerenciar | Incidentes (clique para abrir em outra aba) |                                    |                                          |                           |    |      |                |
| Petição 🦨 Atualizar                |                                             |                                    |                                          |                           |    |      |                |
|                                    |                                             |                                    |                                          |                           |    |      |                |
|                                    |                                             |                                    |                                          |                           |    | Volt | ar para o Proc |
| 0                                  | - Pendências                                |                                    |                                          |                           |    |      |                |
| Ações                              |                                             |                                    | ~                                        |                           |    |      |                |
| P Intimar Partes                   | Analise de Juntada                          | as: " Analisar Juntada de 18/05/2  | 2018: JUNTADA DE PETIÇAO DE AGRAVO DE I  | NSTRUMENTO                |    |      |                |
| 2 Notificar Partes                 |                                             | "& Analisar Juntada de 03/05/2     | 2018: EXPEDIÇÃO DE BENEFICIO - LIVRAMEN  | O CONDICIONAL             |    |      |                |
| Citar Partes                       |                                             | "& Analisar Juntada de 10/04/2     | 2018: RECEBIDOS OS AUTOS                 |                           |    |      |                |
| Ordenar Cumprimentos               |                                             | " Analisar Juntada de 09/04/2      | 2018: JUNTADA DE PETIÇÃO DE COMPROVAN    | E E/OU DOCUMENTO DA PARTE |    |      |                |
| Enviar Concluso (*)                |                                             | . Analisar Juntada de 28/03/2      | 2018: EXPEDIÇÃO DE ORDEM DE LIBERAÇÃO    | ~                         |    |      |                |
| Realizar Remessa (*)               |                                             | "C Analisar Juntada de 16/03/2     | 2018: JUNTADA DE PETIÇÃO DE REQUERIMEN   | TO DE CERTIDAO            |    |      |                |
| Autos ao Tribunal de Justiça       |                                             | "@ Analisar Juntada de 16/03/2     | 2018: RENÚNCIA DE PRAZO DE MARIA         |                           |    |      |                |
| (Envio Não Eletrônico)             |                                             | " Analisar Juntada de 06/03/2      | 2018: JUNTADA DE PETIÇÃO DE ANÁLISE DE F | REVENÇÃO                  |    |      |                |
|                                    |                                             | "I Analisar Juntada de 31/01/2     | 2018: JUNTADA DE PETIÇÃO DE INICIAL      |                           |    |      |                |
|                                    | Intimaçõe                                   | es: "🖉 Analisar Decurso de Prazo p | oara: Maria                              |                           |    |      |                |
| Outras Ações                       | Retorno de Conclusã                         | io: "/ Analisar Conclusão Retorna  | da em 23/02/2018: DECISÃO                |                           |    |      |                |
| 2 Interromper Prazo                |                                             | "& Analisar Conclusão Retorna      | da em 23/02/2018: DECISÃO                |                           |    |      |                |
| <sup>&gt;</sup> Suspender Processo |                                             | "& Analisar Conclusão Retorna      | da em 23/02/2018: DECISÃO                |                           |    |      |                |
| Transitar em Julgado (*)           |                                             | 🥒 Analisar Conclusão Retorna       | da em 23/02/2018: DECISÃO                |                           |    |      |                |
| Arquivar Processo (*)              |                                             | "I Analisar Conclusão Retorna      | da em 23/02/2018: DECISÃO                |                           |    |      |                |
|                                    |                                             |                                    | ~                                        |                           |    |      |                |

Figura 5 – Ordenar Cumprimentos.

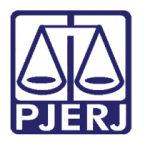

Na tela de **Ordenar Cumprimentos**, no campo **Tipo de Cumprimento** escolha a opção "CUMPRIMENTO DO MANDADO DE INTERNAÇÃO", preencha todos os campos que tem a obrigatoriedade indicada com \*, e os opcionais que achar necessário. Após clique no botão **Ordenar**.

O campo **Seleção de Peças** exibirá todas as peças de mandado de internação que constam no CNJ com o status "Pendente de cumprimento" para o RJI consultado, e por padrão virão todas selecionadas. Caso o funcionário identifique que não deve vincular alguma das peças ao cumprimento do mandado poderá desmarcar de forma manual.

| <b>A</b>                                                    |          |
|-------------------------------------------------------------|----------|
| Ordenar Cumprimentos                                        |          |
| * Informações obrigatórias                                  |          |
| * RG: 0132                                                  |          |
| * Tipo de Cumprimento: CUMPRIMENTO DO MANDADO DE INTERNAÇÃO | -        |
| * Assinado Por Juiz Eletronicamente: 💿 Sim 💿 Não            |          |
| * Juiz que irá Assinar: MARCELA                             |          |
| Referente a(s) parte(s): [] (Ator) Estado do Rio de Janeiro |          |
| V (Réu) LUIZ                                                |          |
| * Urgente: 💿 Sim 💿 Não                                      |          |
| * Data do Cumprimento:                                      |          |
| * UF: RJ 🗸                                                  |          |
| * Cidade: RIO DE JANEIRO                                    |          |
| * Responsável pela Internação:                              |          |
| * Seleção de Peças: 📃 Número da Peça                        |          |
| Nenhum registro encontrado                                  |          |
|                                                             |          |
|                                                             | Ordenar  |
|                                                             | Cancelar |
|                                                             |          |
|                                                             |          |
|                                                             |          |
|                                                             |          |

Figura 6 – Tela Ordenar Cumprimentos.

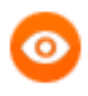

OBSERVAÇÃO: Caso não seja apresentada nenhuma peça no campo Seleção de Peças ou nenhuma das apresentadas seja selecionada, não será permitida a ordenação do benefício.

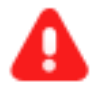

**ATENÇÃO:** Quando existir mais de uma peça a ser cumprida e já exista uma ordem de cumprimento para uma delas, sem que a mesma tenha sido assinada, ao ordenar uma nova certidão de cumprimento, o sistema deverá esmaecer o número da peça ordenada anteriormente.

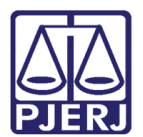

## 4. Revogação/ Recolhimento do Mandado de Internação

Ao entrar no processo, na aba **Movimentações**, na coluna **Evento** clique em cima da movimentação referente ao procedimento que está realizando, caso não tenho uma específica clique em qualquer movimentação.

|                      | asos inumações Decurso de Prazo                                                                                                    | Analise de Juntadas Audiencias                                                                                                    | compression interest interest                                                                                                    |                                                                                     |                                                                     |                                                     |                         |                                                                                                    |                        |                   |          |
|----------------------|----------------------------------------------------------------------------------------------------|----------------------------------------------------------------------------------------------------|----------------------------------------------------------------------------------------------------|-------------------------------------------------------------------------------------|---------------------------------------------------------------------|-----------------------------------------------------|-------------------------|----------------------------------------------------------------------------------------------------|------------------------|-------------------|----------|
| : Usuário            | o: (Analista Judici                                                                                                    | iária) Atuação: Vara de Execu                                                                                                    | uções Penais - Cartório d                                                                                                    | le Réu Preso e Cartó                                                                | ório de Livramento Condi                                            | cional Data: 07/11/2                                | 017 13:49 Expira em: 60 | min 🗸                                                                                                    | QRG QPm                | ocesso 🤍 História | o X Sair |
| _                    | ~                                                                                                    |                                                                                                    | (2125 1: ( )                                                                                                    |                                                                                     | ~ >                                                                 |                                                     |                         |                                                                                                    |                        |                   |          |
| Exec                 | uçao 20                                                                                                    | 012.8.19.0001                                                                                                    | - (2135 dia(s)                                                                                                    | ) em tramita                                                                        | içao)                                                               |                                                     |                         |                                                                                                    |                        |                   |          |
| Núme                 | ro Físico Antigo:                                                                                                    |                                                                                                    |                                                                                                    |                                                                                     |                                                                     |                                                     |                         |                                                                                                    |                        |                   |          |
|                      | Sentenciado: 🦨 ARIANE                                                                                                    |                                                                                                    | IFP/                                                                                                    | /RJ e CPF/CNPJ: Não                                                                 | o Cadastrado)                                                       |                                                     |                         |                                                                                                    |                        |                   |          |
| Cla                  | asse Processual: 386 - Execuç                                                                                                    | ção da Pena                                                                                                    |                                                                                                    |                                                                                     |                                                                     |                                                     |                         |                                                                                                    |                        |                   |          |
| A                    | ssunto Principal: 7791 - Pena                                                                                                    | Privativa de Liberdade                                                                                                    |                                                                                                    |                                                                                     |                                                                     |                                                     |                         |                                                                                                    |                        |                   |          |
| Assun                | tos Secundários: 7792 - Pena                                                                                                    | de Multa                                                                                                    |                                                                                                    |                                                                                     |                                                                     |                                                     |                         |                                                                                                    |                        |                   |          |
|                      | Nível de Sigilo: 🎺 Público 🌘                                                                                                    | 3                                                                                                    |                                                                                                    |                                                                                     |                                                                     |                                                     |                         |                                                                                                    |                        |                   |          |
|                      | Audiência: 🏑 Agendar                                                                                                    |                                                                                                    |                                                                                                    |                                                                                     |                                                                     |                                                     |                         |                                                                                                    |                        |                   |          |
|                      | Situação: 🔒                                                                                                    |                                                                                                    |                                                                                                    |                                                                                     |                                                                     |                                                     |                         |                                                                                                    |                        |                   |          |
| - Dor                | dânciac                                                                                                    |                                                                                                    |                                                                                                    |                                                                                     |                                                                     |                                                     |                         |                                                                                                    |                        |                   |          |
| Fei                  | lucificias                                                                                                    |                                                                                                    |                                                                                                    |                                                                                     |                                                                     |                                                     |                         |                                                                                                    |                        |                   |          |
|                      | Retorno de Conclusão: 🎣 🖉                                                                                                    | Analisar Conclusão Retornada                                                                                                    | em 16/06/2016: DESPAC                                                                                                    | сно                                                                                 |                                                                     |                                                     |                         |                                                                                                    |                        |                   |          |
| Cump                 | rimentos para Expedir: 🥠 🛛                                                                                                    | Revogação do Mandado de Pris                                                                                                    | são: 01                                                                                                    |                                                                                     |                                                                     |                                                     |                         |                                                                                                    |                        |                   |          |
|                      |                                                                                                    |                                                                                                    |                                                                                                    |                                                                                     |                                                                     |                                                     |                         |                                                                                                    |                        |                   |          |
|                      |                                                                                                    |                                                                                                    |                                                                                                    |                                                                                     |                                                                     |                                                     |                         |                                                                                                    |                        |                   |          |
|                      |                                                                                                    |                                                                                                    |                                                                                                    |                                                                                     |                                                                     | Pedido Incidental                                   | Juntar Documento        | Peticionar                                                                                                    | Navegar                | Volta             | r        |
| Dade                 | os da Execução Partes                                                                                                    | Movimentações                                                                                                    | rocessos Criminais (1)                                                                                                    | Eventos (1)                                                                         | Incidentes Concedido                                                | Pedido Incidental                                   | Juntar Documento        | Peticionar                                                                                                    | Navegar                | Volta             | r        |
| Dade                 | os da Execução Partes                                                                                                    | Movimentações P                                                                                                    | rocessos Criminais (1)                                                                                                    | Eventos (1)                                                                         | Incidentes Concedido                                                | Pedido Incidental                                   | Juntar Documento        | Peticionar<br>Incidentes Pendentes (0)                                                                                                    | Navegar                | Volta             | r        |
| Dade<br>Rea          | os da Execução Partes                                                                                                    | Movimentações P<br>trado Servidor                                                                                                    | rocessos Criminais (1)<br>Advogado 👘 Pro                                                                                                    | Eventos (1)                                                                         | Incidentes Concedido                                                | Pedido Incidental<br>s (11) Incident                | Juntar Documento        | Peticionar<br>Incidentes Pendentes (0)                                                                                                    | Navegar                | Volta             | r        |
| Dade<br>Rea          | os da Execução Partes<br>Içar Movimentos de: Magist<br>Dcultar Movimentos: Invália                                                                                                    | Movimentações Pr<br>trado Servidor dos Sem Arquivo E                                                                                                    | rocessos Criminais (1)<br>Advogado 📄 Pro<br>Hab. Provisória                                                                                                   | Eventos (1)                                                                         | Incidentes Concedido<br>urador 📄 Outros [                           | Pedido Incidental<br>s (11) Incident                | Juntar Documento        | Peticionar                                                                                                    | Navegar                | Volta             | r        |
| Dadi<br>Rea          | os da Execução Partes<br>Içar Movimentos de: 📑 Magist<br>Ocultar Movimentos: 🚍 Invália                                                                                                    | Movimentações Pr<br>trado Servidor dos Sem Arquivo E                                                                                                    | rocessos Criminais (1)<br>Advogado 📄 Pro<br>Hab. Provisória                                                                                                   | Eventos (1)                                                                         | Incidentes Concedido<br>urador 🔄 Outros [                           | Pedido Incidental<br>s (11) Incident<br>] Audiência | Juntar Documento        | Peticionar<br>Incidentes Pendentes (0)                                                                                                    | Navegar                | Volta             | r        |
| Rea                  | os da Execução Partes<br>Içar Movimentos de: Magist<br>Douttar Movimentos: Inválio<br>Seq. Data 👻                                                                                                    | Movimentações P<br>trado Servidor<br>dos Sem Arquivo S                                                                                                    | rocessos Criminais (1)<br>Advogado 👘 Pro<br>Hab. Provisória                                                                                                   | Eventos (1)                                                                         | Incidentes Concedido<br>urador Outros [<br>Evento                   | Pedido Incidental<br>s (11) Incident                | Juntar Documento        | Peticionar                                                                                                    | Navegar                | Volta             | r        |
| Dad<br>Rea           | os da Execução Partes<br>Içar Movimentos de: Magist<br>Doultar Movimentos: Invália<br>Seq. Data V<br>141 07/11/2017 09:54:55                                                                                                    | Movimentações P<br>trado Servidor<br>dos Sem Arquivo<br>expedição De MAND                                                                                                    | rocessos Criminais (1)<br>Advogado Pro<br>Hab. Provisória                                                                                                    | Eventos (1)<br>omotor Procu<br>POLICIAL)                                            | Incidentes Concedido<br>urador 🔄 Outros [<br>Evento                 | Pedido Incidental<br>s (11) Incident                | Juntar Documento        | Peticionar<br>Incidentes Pendentes (0)<br>MARCELA                                                                                                    | Navegar                | Volta             | r        |
| Dad<br>Rea           | os da Execução Partes<br>Içar Movimentos de: Alagist<br>Ocultar Movimentos: Invélio<br>Seq. Data V<br>141 07/11/2017 09:54:56                                                                                                    | Movimentações         Pi           trado         Servidor         e           dos         Sem Arquivo         e           %         EXPEDIÇÃO DE MAND         e           8         Referente ao evento JUNT/2         e                                        | rocessos Criminais (1)<br>Advogado Pro<br>Hab. Provisória<br>DADO DE PRISÃO (AUT.<br>ADA DE INFORMAÇÃO(22                                                     | Eventos (1)<br>amotor Procu<br>POLICIAL)<br>2/11/2016 08:34:20)                     | Incidentes Concedido<br>urador Outros [<br>Evento                   | Pedido Incidental<br>s (11) Incident                | Juntar Documento        | Peticionar<br>Incidentes Pendentes (0)<br>MARCELA<br>Magistrado<br>Marcinio                                                                                                   | Navegar                | Por               | r        |
| Dadi<br>Rea          | os da Execução         Partes           Içar Movimentos de:         Magist           Doultar Movimentos:         Inválit           Seq.         Data *           141         07/11/2017 09:54:53           140         22/11/2016 08:34:24                                                       | Movimentações     Principal       trado     Servidor     E       dos     Sern Arquivo     E       // SEPEDIÇÃO DE MAND     Referente ao evento JUNIT/       // JUNTADA DE INFORM                                                                                | Advogado Pro<br>Hab. Provisória                                                                                                    | Eventos (1)<br>proctor Proct<br>POLICIAL)<br>2/11/2016 08:34:20)                    | Tncidentes Concedido<br>urador Outros [<br>Evento                   | Pedido Incidental<br>s (11) Incident                | Juntar Documento        | Peticionar<br>Incidentes Pendentes (0)<br>MARCELA<br>Magistrado<br>Mauricis<br>Analistrado                                                                                    | Navegar<br>Movimentado | Volta             | r        |
| Dadi<br>Rea          | os da Execução         Partes           Içar Movimentos de:         Magist           Doultar Movimentos:         Invélie           Seg:         Data            141         07/11/2017         09:54:54           140         22/11/2016         08:34:20                                        | Movimentações P.<br>Irrado Servidor -<br>Sem Arquivo -<br>« EXPEDIÇÃO DE MANDA<br>Referente ao evento JUNTA<br>« JUNTADA DE ENTORĂ                                                                                                    | Advogado Provisória Pro<br>Hab. Provisória Pro<br>NADO DE PRISÃO (AUT.<br>ADA DE INFORMAÇÃO(22<br>IAÇÃO                                                       | Eventos (1)<br>amotor Procu<br>POLICIAL)<br>2/11/2016 08:34:20)<br>(01) DOCUMENTO D | Incidentes Concedido<br>urador Outros [<br>Evento                   | Pedido Incidental<br>s (13) Incident                | Juntar Documento        | Petisionar<br>Incidentes Pendentes (0)<br>MARCELA<br>Magistrado<br>Mauricio<br>Analata Judiciário<br>André                                                                    | Navegar                | Por               | r        |
| Dad<br>Rea<br>±      | os da Execução Partes<br>Içar Hovimentos de: ☐ Magist<br>Docultar Hovimentos: ☐ Invélio<br>Seq. Data ▼<br>141 07/11/2017 09:54:50<br>140 22/11/2016 08:34:20<br>139 26/07/2016 17:07:50                                                                                                    | Movimentações P.<br>trado Servidor<br>Sem Arquivo S<br>Referente ao evento JUNTA<br>o JUNTADA DE INFORM<br>- JUNTADA DE PETIÇÃO                                                                                                    | Advogado Processos Criminais (1)<br>Advogado Processos<br>Hab. Provisória Pro<br>DADO DE PRISÃO (AUT.<br>ADA DE INFORMAÇÃO(22<br>IAÇÃO<br>O DE COMPROVANTE E/ | Eventos (1)<br>amotor Proce<br>POLICIAL)<br>//11/2016 08:34:20)<br>/OU DOCUMENTO D  | Tncidentes Concedido<br>urador Outros (<br>Evento<br>)<br>DA PARTE  | Pedido Incidental<br>s (11) Incident                | Juntar Documento        | Petisionar<br>Incidentes Pendentes (0)<br>MarcELA<br>Magistrado<br>Mauridio<br>Analista Judiciário<br>Analista Judiciário                                                     | Navegar                | Por               | r        |
| Dad<br>Rea<br>±      | os da Execução         Partes           Içar Movimentos de:         Magist           Ocultar Movimentos:         Invália           141         07/11/2017 09:54:56           140         22/11/2016 08:34:27           139         26/07/2016 17:07:55           138         23/06/2016 18:35:11 | Movimentações     Pi       trado     Servidor       dos     Servidor       8     Servidor       8     Referente ao evento JUNTA       0     JUNTADA DE INFORM       0     JUNTADA DE PETIÇÃI       1     JUNTADA DE INFORM                                      | Advogado Pro<br>Hab. Provisória Pro<br>DADO DE PRISÃO (AUT.<br>ADA DE INFORMAÇÃO(22<br>IAÇÃO<br>O DE COMPROVANTE E/<br>IAÇÃO                                  | Eventos (1)<br>amotor Proc.<br>POLICIAL)<br>//11/2016 08:34:20)                     | Tncidentes Concedido<br>urador Outros (<br>Evento<br>)<br>DA PARTE  | Pedido Incidental<br>s (11) Incident                | Juntar Documento        | Petisionar<br>Incidentes Pendentes (0)<br>MARCELA<br>Magistrado<br>Mauricio<br>Analista Judiciário<br>André<br>André Daticiário                                               | Navegar<br>Movimentado | Por               | r        |
| Dad<br>Rea<br>+<br>+ | Seq.         Data           141         07/11/2017         09:54:55           140         22/11/2016         08:34:22           139         26/07/2016         17:07:50           138         23/06/2016         16:16:15:11                                                                     | Movimentações     P.       trado     Servidor       dos     Servidor       servidor     Sem Arquivo       %     EXPEDIÇÃO DE MANDA       Referente ao evento JUNTA       %     JUNTADA DE INFORM       %     JUNTADA DE PETIÇÃO       1     % JUNTADA DE INFORM | Advogado<br>Hab. Provisória<br>Probado DE PRISÃO (AUT.<br>ADADO DE PRISÃO (AUT.<br>ADADO DE PRISÃO (AUT.<br>ALAÇÃO<br>O DE COMPROVANTE E/<br>NAÇÃO            | Eventos (1)<br>armotor Proc.<br>POLICIAL)<br>//11/2016 08:34:20)<br>/OU DOCUMENTO E | Tacideantes Concedido<br>urador Cutros (<br>Evento<br>)<br>DA PARTE | Pedido Incidental<br>s (11) Incident<br>Audiência   | Juntar Documento        | Peticionar<br>Incidentes Pendentes (0)<br>MARCELA<br>Magistrado<br>Nauricio<br>Analista Judiciário<br>André<br>Analista Judiciário<br>André<br>Analista Judiciário<br>EDIJADO | Navegar<br>Movimentado | Por               |          |

Figura 7 – Aba Movimentações.

Ao abrir a tela de movimentação do processo, clique no botão **Movimentar a Partir Desta Movimentação**.

| Início Processos Intimaçõ | ões Decurso de Prazo Ana | álise de Juntadas Audiências Cumprimentos Minuta | s Relatórios/Estatíst | icas Cadastro Outros     |                                       |                   |                 |                                     |                                                    |                      |        |
|---------------------------|--------------------------|--------------------------------------------------|-----------------------|--------------------------|---------------------------------------|-------------------|-----------------|-------------------------------------|----------------------------------------------------|----------------------|--------|
| :: Usuário:               | (Analista Judiciári      | a) Atuação: Vara de Execuções Penais - Carte     | ório de Réu Preso     | e Cartório de Livramento | Condicional Data: 07/11/2017 13:50 Ex | pira em: 60 min 🔌 |                 | Q RG                                | Q Processo                                         | "// Histórico        | X Sair |
| Movimentaç                | ão - Processo            | 2012.8.19.0001                                   | ☆                     |                          |                                       |                   |                 |                                     |                                                    |                      |        |
| Data: 0                   | 07/11/2017 09:54         | Movimentado Por: MARCELA                         |                       |                          |                                       |                   |                 |                                     |                                                    |                      |        |
| Analisado Em: 0           | 07/11/2017 09:55         | Analisado Por: marcela                           |                       |                          |                                       |                   |                 |                                     |                                                    |                      |        |
| Movimentação: E           | EXPEDIÇÃO DE MANDAI      | DO DE PRISÃO (AUT. POLICIAL)                     |                       |                          |                                       |                   |                 |                                     |                                                    |                      |        |
| R                         | Referente ao evento JUN  | NTADA DE INFORMAÇÃO(22/11/2016 08:34:20          | )                     |                          |                                       |                   |                 |                                     |                                                    |                      |        |
| Documentos:               |                          | Descrição                                        |                       | Assinado Por             | Arqui                                 | vo                | Nível de Sigilo |                                     |                                                    |                      |        |
|                           | Mandado de Prisão        |                                                  | MARCELA I             | ,                        | √ online.pdf                          |                   | 0 Público       | 。(『Bloque<br>。(『Bloque<br>、(『Altera | ear por Deterr<br>ear por Vírus<br>ir Nível do Sig | minação Judic<br>ilo | ial    |
|                           |                          |                                                  |                       |                          |                                       |                   |                 |                                     | Adicionar Do                                       | ocumento             |        |
|                           |                          |                                                  |                       |                          | Movimentar a Partir Desta Movimenta   | ição Invalida     | r Movimentação  |                                     | Vo                                                 | ltar                 |        |
|                           |                          |                                                  |                       |                          |                                       |                   |                 |                                     |                                                    |                      |        |

Figura 8 – Botão Movimentar a Partir Desta Movimentação.

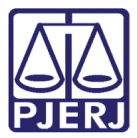

#### Na tela Movimentar Processo, no menu Ações selecione a opção Ordenar Cumprimentos.

| Início Processos Intimações Decurso de Prazo Anális                                                             | e de Juntadas Audiências Cumprimentos Minutas Relatórios/Estatísticas                                                                          | Cadastro Outros                                       |                          |             |                          |
|----------------------------------------------------------------------------------------------------|----------------------------------------------------------------------------------------------------|-------------------------------------------------------|--------------------------|-------------|--------------------------|
| :: Usuário: (Analista Judiciária)                                                                               | Atuação: Vara de Execuções Penais - Cartório de Réu Preso e C                                                                                  | Cartório de Livramento Condicional Data: 07/11/2017 1 | 3:50 Expira em: 60 min 🗸 | Q RG Q Prot | cesso _∂Histórico X Sair |
| Movimentar Processo                                                                                             | .2012.8.19.0001 ☆                                                                                                    |                                                       |                          |             |                          |
| Data: 07/11/2017 09:54                                                                                          | Movimentado                                                                                                    | Por: MARCELA                                          |                          |             |                          |
| Movimentação: EXPEDIÇÃO DE MANDAD<br>Referente ao evento JUN                                                    | D DE PRISÃO (AUT. POLICIAL)<br>FADA DE INFORMAÇÃO(22/11/2016 08:34:20)                                                                         |                                                       |                          |             |                          |
| Documentos:                                                                                                    | Descrição                                                                                                    | Assinado Por                                          | ٨                        | Arquivo     | Nível de Sigilo          |
| Mandado de Prisão                                                                                               |                                                                                                    | MARCELA                                               | I online.pdf             |             | 9 Público                |
| Incidentes: ↓ <sup>0</sup> Visualizar/Gerenciar I<br>Petição                                                    | Pendências<br>Retorno de Conclusão: " Analisar Conclusão Reto<br>Cumprimentos para Expedir: " Revogação do Mandado<br>Movimentações Realizadas | rnada em 16/06/2016: DESPACHO<br>de Prisão: 01        |                          |             | Voltar para o Processo   |
| <pre>_/ Enviar Concluso (*) _/ Realizar Remessa (*) _/ Auto-ao-Tribunal de-Justiça (Envio Não-Eletrônico)</pre> | Data<br>Nenhum registro encontrado                                                                                                    | Evento                                                |                          |             |                          |

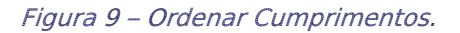

Na tela **Ordenar Cumprimentos**, no campo **Tipo de Cumprimento** selecione a opção "REVOGAÇÃO/RECOLHIMENTO DE MANDADO DE INTERNAÇÃO", preencha todos os campos que tem a obrigatoriedade com \*, e os opcionais que achar necessário e clique no botão **Ordenar**.

|                                                                                                    |                                                    | 🗖 Maximizar 🗙 Fechar |
|----------------------------------------------------------------------------------------------------|----------------------------------------------------|----------------------|
| A Contraction of the second second se |                                                    |                      |
| Ordenar Cumprimentos                                                                                                    |                                                    |                      |
|                                                                                                    | * Informações obrigatórias                         |                      |
| *                                                                                                    | G: 013                                             |                      |
| * Tipo de Cumprimer                                                                                                    | •: REVOGAÇÃO/RECOLHIMENTO DO MANDADO DE INTERNAÇÃO |                      |
| * Assinado Por Juiz Eletronicamer                                                                                                    | e: 💿 Sim 💿 Não                                     |                      |
| * Juiz que irá Assin                                                                                                    | MARCELA -                                          |                      |
| Referente a(s) parte                                                                                                    | 5): 🔲 (Ator) Estado do Rio de Janeiro              |                      |
|                                                                                                    | 🔽 (Réu) LUIZ                                       |                      |
| * Urger                                                                                                    | e: O Sim 💿 Não                                     |                      |
| * Moti                                                                                                    | o: Selecione uma opção 🗸                           |                      |
| * Seleção de Peç                                                                                                    | S: Número da Peça                                  |                      |
|                                                                                                    | Nenhum registro encontrado                         |                      |
|                                                                                                    |                                                    |                      |
|                                                                                                    | Ordepar                                            | Cancelar             |
|                                                                                                    |                                                    |                      |

Figura 10 – Tela Ordenar Cumprimentos.

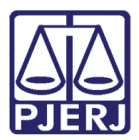

OBSERVAÇÃO: O campo Seleção de Peças deverá apresentar somente os mandados de internação com status da peça "Pendente de Cumprimento" do RJI consultado.

Somente será possível selecionar uma opção no campo Seleção de Peças por ordenação.

Caso não seja apresentada nenhuma peça no campo **Seleção de Peças** ou nenhuma das apresentadas seja selecionada, não será permitida a ordenação do benefício.

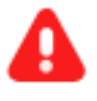

**ATENÇÃO:** Quando existir mais de uma peça a ser recolhida, e já exista uma ordem de cumprimento para uma delas, sem que a mesma tenha sido assinada, ou ordenar outro recolhimento de mandado, o sistema deverá esmaecer o número da peça ordenada anteriormente.

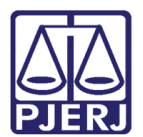

## 5. Histórico de Versões

| Versão | Data       | Descrição da alteração     | Responsável         |
|--------|------------|----------------------------|---------------------|
| 1.0    | 28/05/2018 | Elaboração da dica.        | Marcela Borges Maia |
|        |            | BNMP 2.0 - REQ2018.0045547 |                     |
|        |            |                            |                     |
|        |            |                            |                     |